# 琉球大学メール利用法 WebMailの基本操作

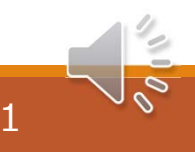

#### 琉球大学からの連絡

大学事務や教員から学生個人へ**重要なメール連絡**は、
 各学生に準備されているアドレスが使われます。
 e + 学籍番号数字6桁 + @eve.u-ryukyu.ac.jp
 例 e209999@eve.u-ryukyu.ac.jp
 このメールを"毎日確認"することが大事です。

### WebMailシステム

琉球大学はWebMailというシステムを準備しています。 PCやスマートフォンなどのWebブラウザを使います。 インターネットに接続されていれば、 どこからでも利用できます。

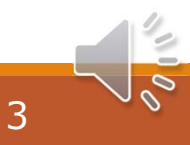

## WebMailへのアクセス

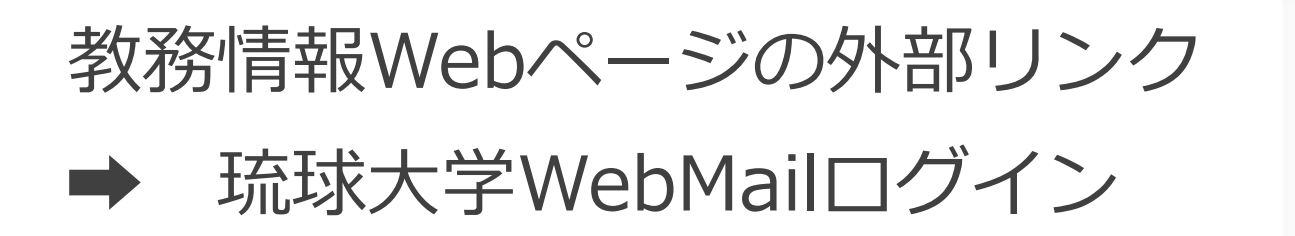

| >        | 教務情報システム シラバス検<br>索             |
|----------|---------------------------------|
| Ņ        | 琉球大学公式HP                        |
| >        | 学生部HP                           |
| •        | 琉球大学WebMailログイン                 |
| 2        | 琉球 <del>八丁 NeuCilassロ</del> ワイン |
| <i>⇒</i> | ハラスメント相談支援センター                  |
| ÷        | 総合情報処理センターHP                    |
| >        | Zoom                            |

ログイン

ユーザ名には**メールアドレス** パスワードは配布されたもの

#### UNIVERSITY OF THE RYUKYUS

LANGUAGE .

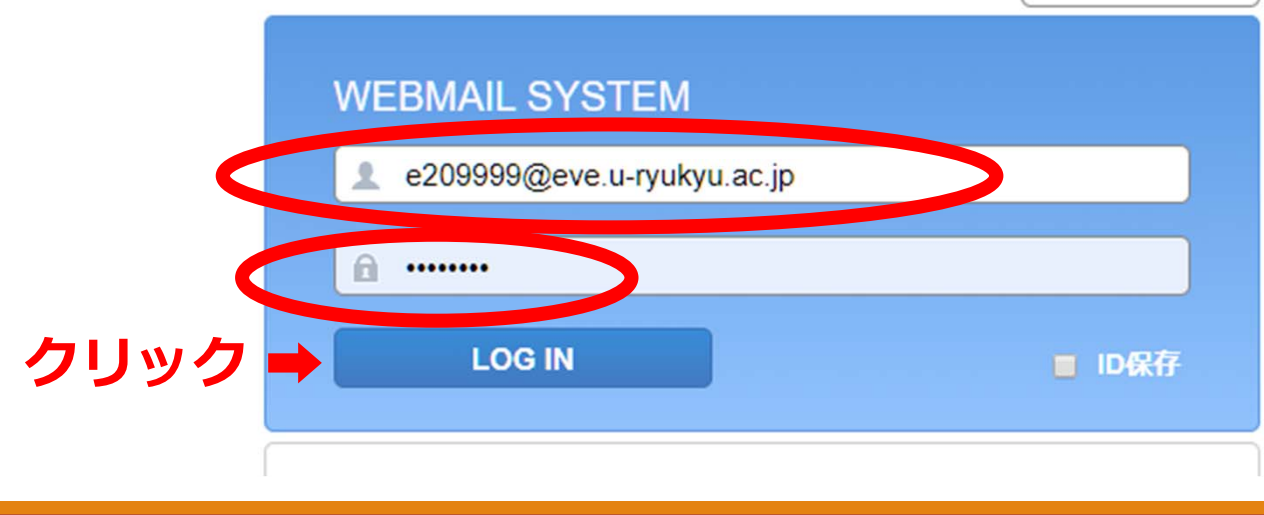

## ホーム画面

![](_page_5_Figure_1.jpeg)

![](_page_6_Picture_0.jpeg)

![](_page_6_Figure_1.jpeg)

![](_page_7_Picture_0.jpeg)

![](_page_7_Figure_1.jpeg)

![](_page_8_Picture_0.jpeg)

![](_page_8_Figure_1.jpeg)

#### メール受信(ホーム画面から)

![](_page_9_Figure_1.jpeg)

![](_page_10_Picture_0.jpeg)

メールを送信する際の留意点

- 宛先 英数字で入力
  "," で区切れば複数アドレスに送信
- ●Cc 同時に送信したいアドレス
- Bcc 同報する人にアドレスを見せないとき
- ●件名 送信するメールの題名をコンパクトに

#### メール発信(ホーム画面から)

![](_page_11_Figure_1.jpeg)

#### メール発信 Cc Bcc

![](_page_12_Figure_1.jpeg)

![](_page_13_Picture_0.jpeg)

#### プレビュー ≥ メール送信 下書ぎ 🔀 破棄 ①返信したいメールを表示し 琉大 琉太郎 oka 返信開始 admin@cc.u-ryukyu.ac.jp 🥒 🞇 件名 Re: バスワードの 有効期限(残り30日) 🔀 全員へ返信 🔽 転送 ▼ その他 🔀 返信 ファイル添付 • ファイル追加 Webファイル ☆ バスワードの 有効期限(残り30日) | ぺ sızı 1.97KB text html : • <admin@cc.u=ryukyu.ac.jp> 送信者 宛先 : o okazaki@tec.u=ryukyu.ac.jp 総合情報処理センター担当者様 : 2020/03/24 23:42:46 Date ②本文作成 琉大琉太郎と申します。 バスワードの有効期限のお知らせ >> From: admin@cc.u-ryukyu.ac.jp このメールは、有効期限の迫ったユーザーへ >> To: okazaki@tec.u-ryukyu.ac.jp 自動的に送信されています。 >> Date: 2020-03-24 23:42:46 >> Subject: バスワードの有効期限(残り30日)

![](_page_14_Picture_0.jpeg)

琉球大学メールを、普段よく使うメールアドレスに転送し 受信確認を容易にできます。

![](_page_14_Picture_2.jpeg)

転送先で必ず受信できるように確認
 メール容量や件数が超過して受信できないなど
 大学へメール送信するときの発信者アドレス

大学メールアドレス使用が求められることがあります。

#### メール転送の設定(ホーム画面から)

![](_page_15_Figure_1.jpeg)

![](_page_16_Picture_0.jpeg)

- 法律に違反する内容、あるいは他人を誹謗・中傷するような内容のメールを送ってはいけません。
- いったん送信した電子メールを取り消せません。
  送信する前に必要な項目が正確に入力されているか確認しましょう。
- Webmail利用終了時に必ずログアウトしましょう。